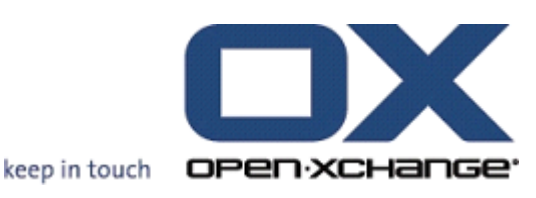

Open-Xchange Hosted Edition Registry Entries for Themeability of the OXtender for Microsoft Outlook

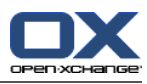

## Open-Xchange<sup>™</sup> Hosted Edition: Registry Entries for Themeability of the OXtender for Microsoft Outlook

Publication date Monday, 15 March 2010 v.6.16

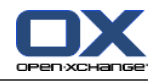

## **Table of Contents**

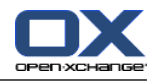

© Copyright 2005-2008, OPEN-XCHANGE Inc.

This document is the intellectual property of Open-Xchange Inc., Tarrytown, NY, USA

The document may be copied in whole or in part, provided that each copy contains this copyright notice.

The information contained in this book was compiled with the utmost care. Nevertheless, erroneous statements cannot be excluded altogether. Open-Xchange Inc., the authors and the translators are not liable for possible errors and their consequences.

The names of software and hardware used in this book may be registered trademarks; they are used without guarantee of free usability. Open-Xchange Inc. generally follows the spelling conventions of the manufacturers. The reproduction of brand names, trade names, logos etc. in this book (even without special marking) does not justify the assumption that such names can be considered free (for the purposes of trademark and brand name regulations).

Please direct any recommendations or comments to documentation@open-xchange.com

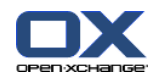

## **Outlook OXtender Themability**

For corporate identy reasons you might want to change the appearance of your Outlook Oxtender. This is easily achieved. You only need to install your .msi file and can then replace the respective entries and images.

## **Registry entries for themeability**

After installing the OXtender for Microsoft Outlook you find the following registry entries under HKEY\_LOCAL\_MACHINE\SOFTWARE\OPEN-XCHANGE\OXlook:

| productname | Name of the product, name of the menu entry |
|-------------|---------------------------------------------|
| oroductname | Name of the product, name of the menu entry |

companyname Name of the company selling the product

productid Abbreviation or id for the company/product.

productnamenotifier Name of the notifer

Just replace the entries by your own ones. If you then e. g. right click on a tab your own company id will be shown.

In order to change the folder names (OX System Folder, OX Global Addressbook, OX Public Folders and OX Shared Folder), use an MSI editor to change the PREFIX value in the property table. As an alternative you can set a value for the PREFIX parameter when starting the MSI (OXtender\_for\_Microsoft\_Outlook\_German\_6.11.0.msi /PREFIX=MyCompany).

Example: To change OX Public Folders into MyCompany public folders replace OX with MyCompany. The PREFIX is then saved to HKEY\_LOCAL\_MACHINE\SOFTWARE\OPEN-XCHANGE\OXlook.

You probably also might want to replace some icons, the logo and the background of the splashscreen. This can be done with MSI editors like Wise.

Following images can be replaced:

| error.ico      | red logo that indicates a warning                 |
|----------------|---------------------------------------------------|
| push.ico       | green logo that indicates updates via push mode   |
| pull.ico       | gray logo that indicates updates via pull mode    |
|                | It is visible in the tray bar and in the toolbar. |
| splashmain.jpg | splashscreen background                           |
| splash.jpg     | company logo                                      |

Plug-ins can be activated or deactivated for single users. To deactivate a plug-in, create the registry key HKEY\_CURRENT\_USER\Software\open-xchange\oxlook\plugins and set the key (DWORD) "Pluginname" = 2

To activate the plug-in, set the key to 1.

Plugin names:

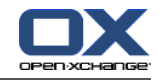

OXtender Change Password OXtender Mailfilter OXtender Personal Information OXtender Vacation Notice